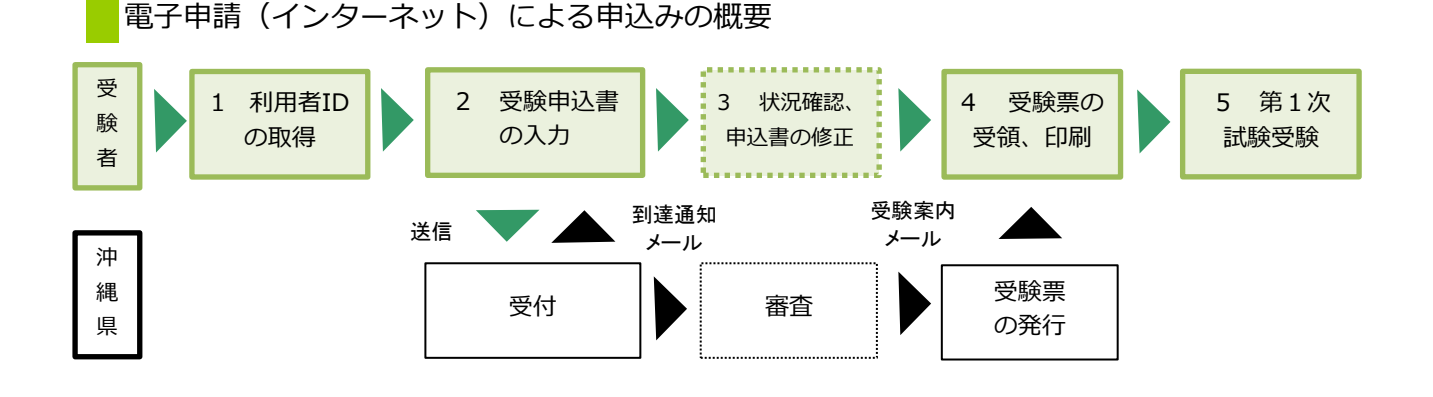

【必要な環境】

- ●インターネットのできるPC ●A4用紙(通常のコピー用紙で可)
- ●メールアドレス

【注意事項】

- ・申込みは、1人1回に限ります。
- ・A4で受験票を印刷できる環境が必要です。
- ・電子申請による申込みが可能なインターネット環境であるか、 こちらのFAQ画面 で確認してください。
- ・予期せぬシステムトラブルについての責任は一切負いません。正常に申込書が送信された場合は、登録されたメールアドレスあてに受信確認メールが送信されますので、よく確認してください。
- ・送信した受験申込書の修正、または取下げは電子申請システムで行ってください。
  電子申請期限の翌日以降は、修正や取り下げはできません。やむを得ず修正をする場合は、
  沖縄県人事課人事調整班(TEL:098-866-2090)までご連絡ください。

【電子申請システムについてのお問合わせ】

| コールセンター | TEL    | 0 1 2 0 - 4 6 4 - 1 1 9              | (受付:平日9時から17時まで) |
|---------|--------|--------------------------------------|------------------|
|         | E-mail | help-shinsei-okinawa@apply.e-tumo.jp |                  |

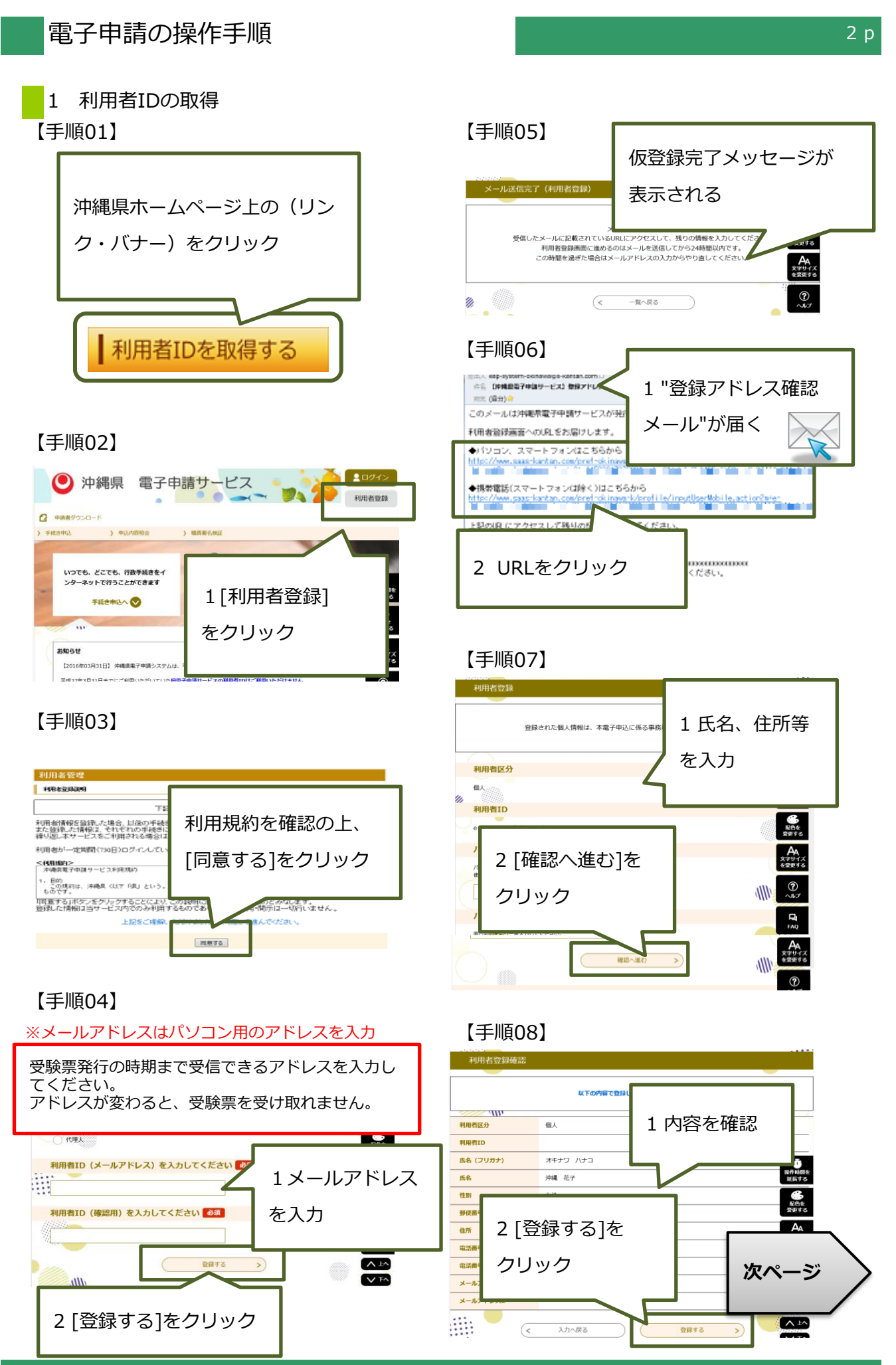

コールセンター 0120-464-119(平日9:00-17:00) help-shinsei-okinawa@apply.e-tumo.jp

## 【手順09】

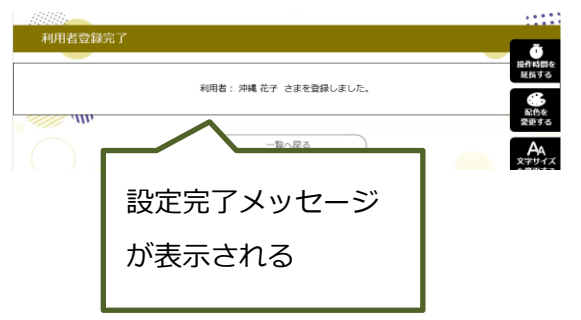

## 【手順10】

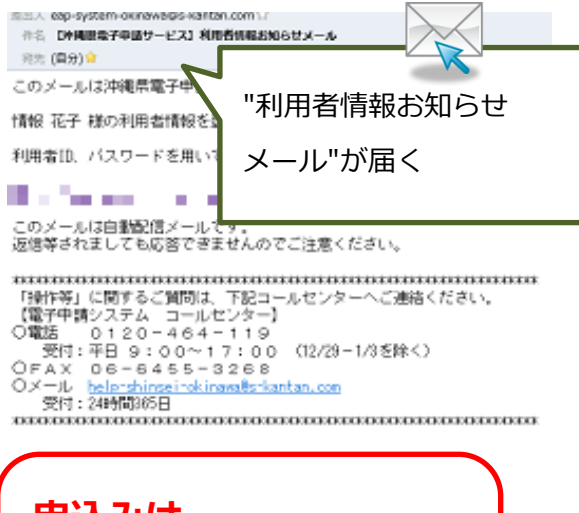

申込みは 終わっていません! 引き続き、次ページを参考にして 申込みを行って下さい。

.....

#### 受験票受領のためには、 利用者情報登録で使用した 1 利用者ID(メールアドレス) 2 パスワード が必要です。 他人に知られないよう大切に保管 して下さい。

## 2 受験申込書の入力

※申込みは、1人1回に限ります。

※必ず【手順15】の[申込む]ボタンのクリックまで行って下さい。途中で終わると送信されません。

【手順14】

### 【手順11】

コールセンター

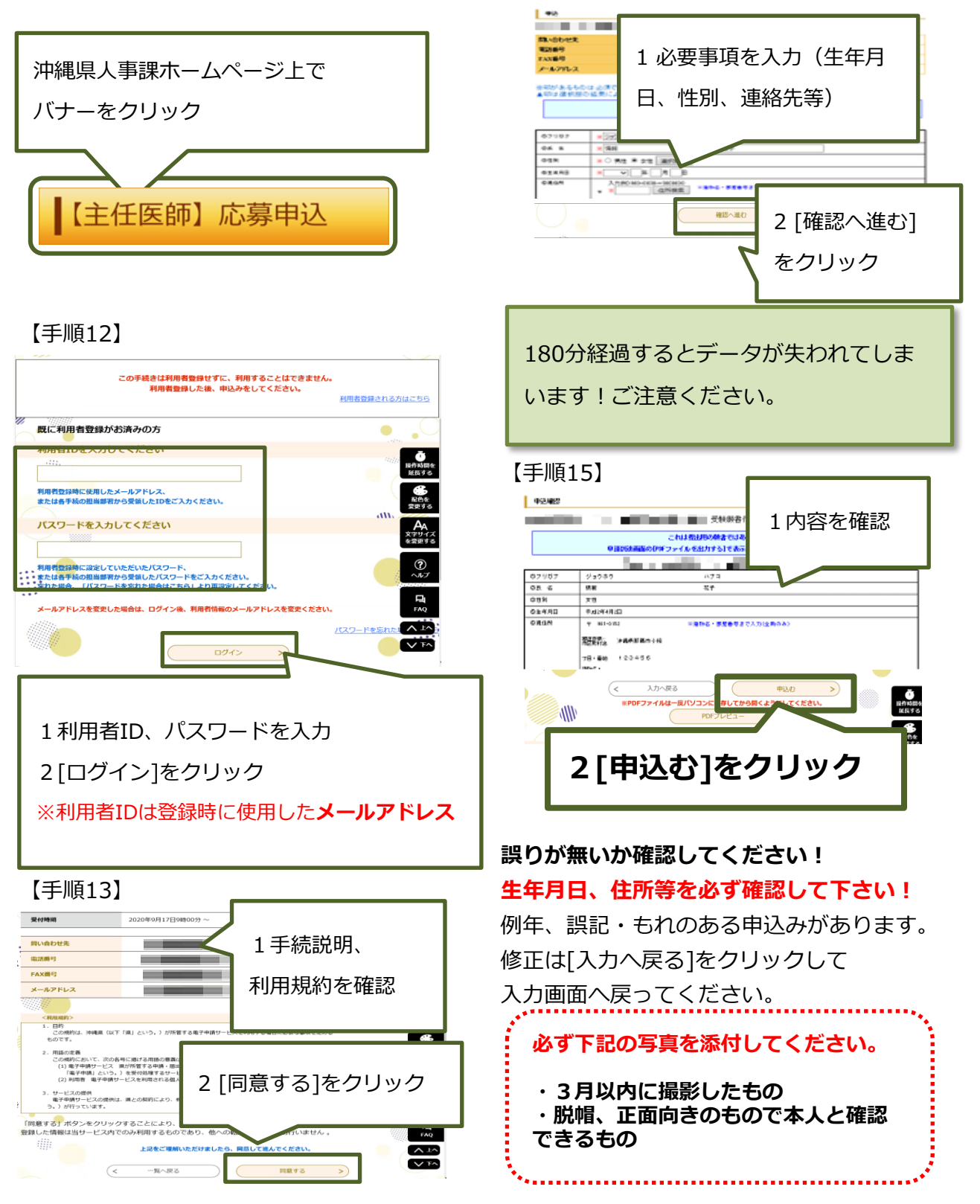

0120-464-119(平日9:00-17:00) help-shinsei-okinawa@apply.e-tumo.jp

#### 【手順16】 申込完了画面が 申込みが完了しました。入力したメールアドレス宛へ申込み完 表示されます 下記の整理番号 とパスワード を ールアドレスが誤っていたり、フィルタ等を設定されている場合。 メールが届かない可能性がございます。 整理番号 3061. バスワード FS9g 整理番号 とパスワードは、今後 通行時間を 延長する 特にパスワードは他人に知られないように保管してください。 なお、内容に不備がある場合は別途メール、または、お電話にてご連絡を差し上げる事があります **8** 配合を 変更する G 一覧へ戻る PDFファイルは一度パソコンに保存してから開くようにしてください。 PDFプレビュー

### 【手順17】

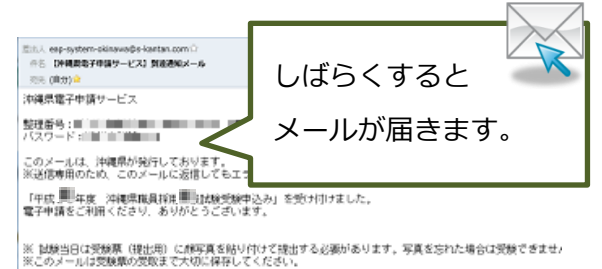

メール件名:

【沖縄県電子申請サービス】到達通知メール

送信元アドレス:

eap-system-okinawa@apply.e-tumo.jp

3 状況確認、申込書の修正および取下げ 電子申請期限の翌日以降の修正は、 沖縄県人事課(TEL098-866-2090)に 電話してください。

#### 

#### 【手順2】

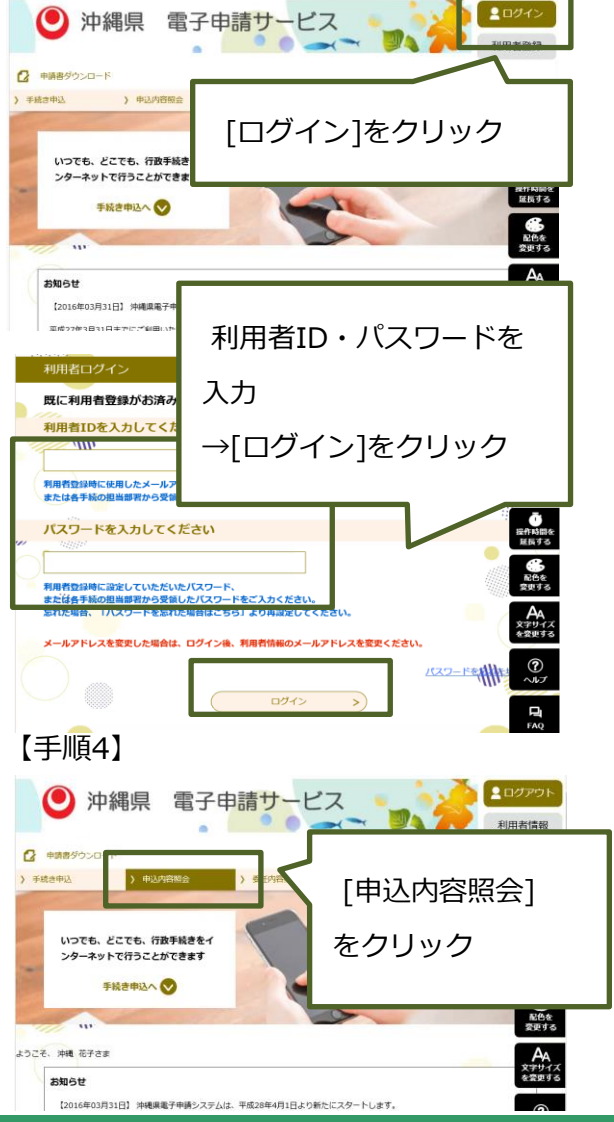

コールセンター 0120-464-119(平日9:00-17:00) help-shinsei-okinawa@apply.e-tumo.jp

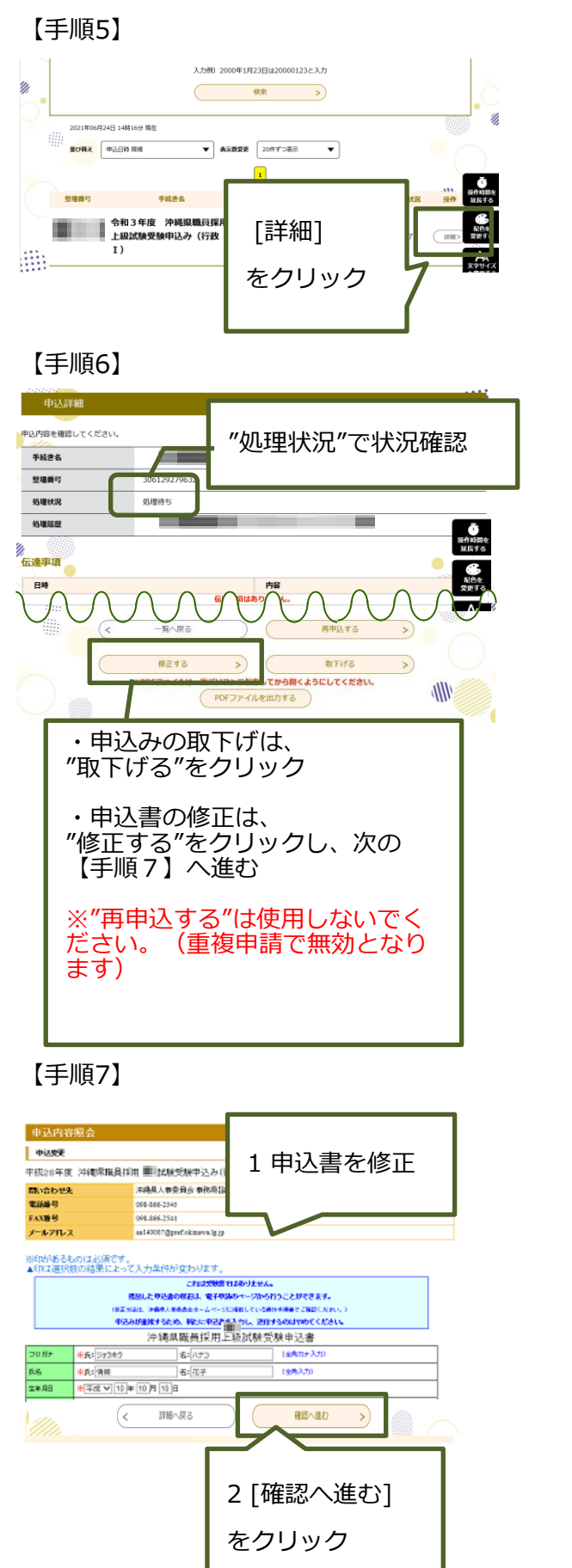

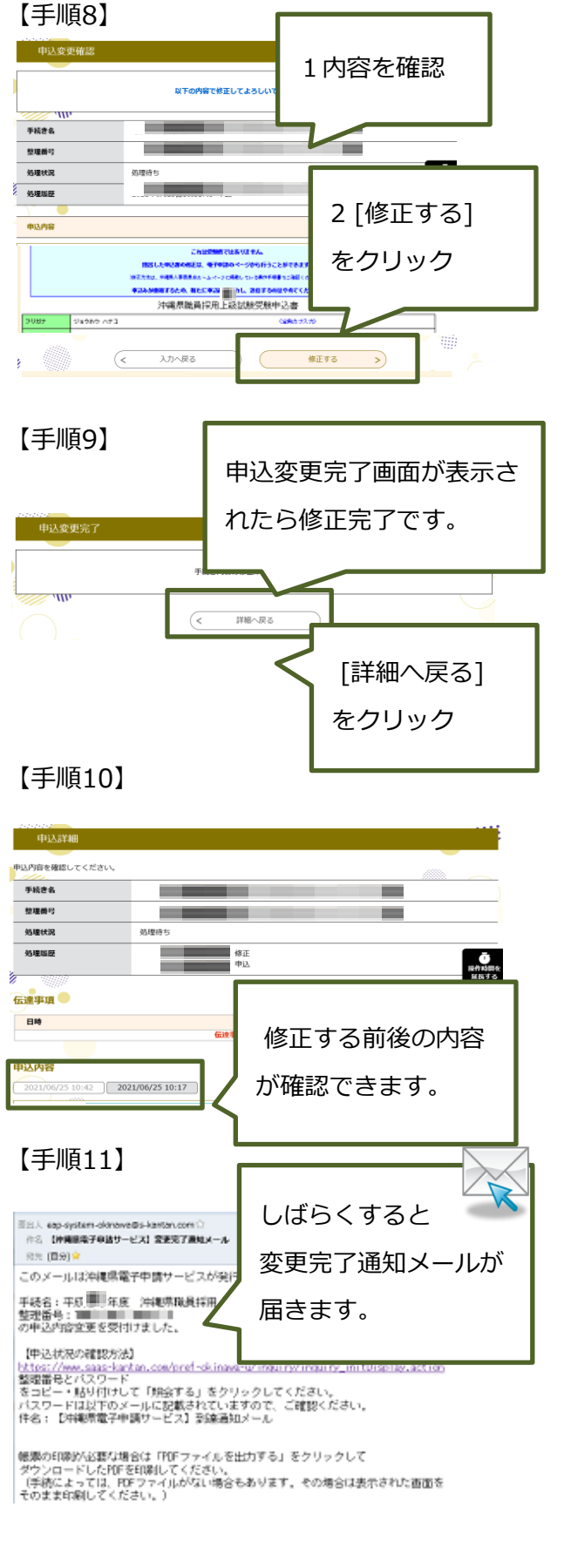

0120-464-119(平日9:00-17:00) help-shinsei-okinawa@apply.e-tumo.jp

4 受験票の受領、印刷

## ※"受験案内メール"を受信後、印刷が可能となります。

申込から1週間以内に受験案内メールが到着しないときは、 沖縄県人事課(TEL098-866-2090)までご連絡ください。

#### 【手順1】

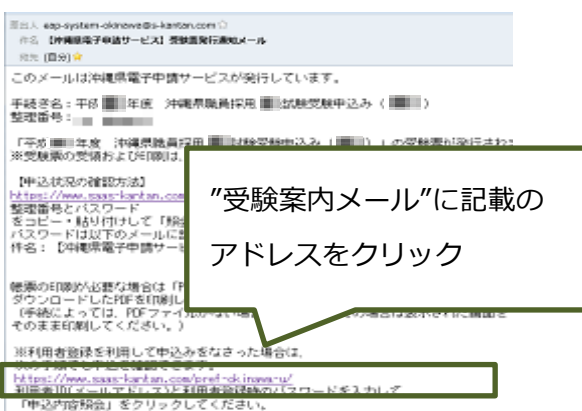

## 【手順2】

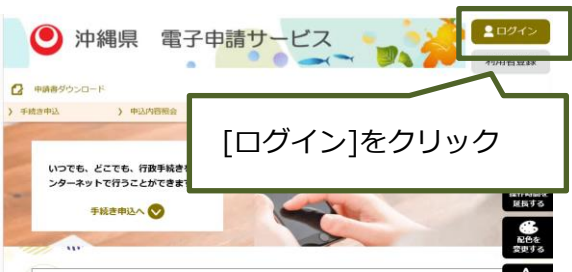

## 【手順3】

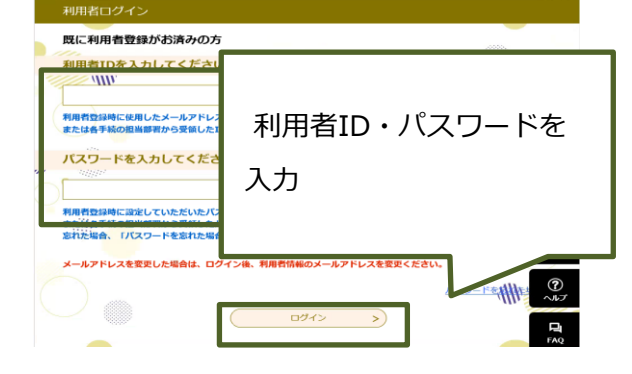

## 【手順4】

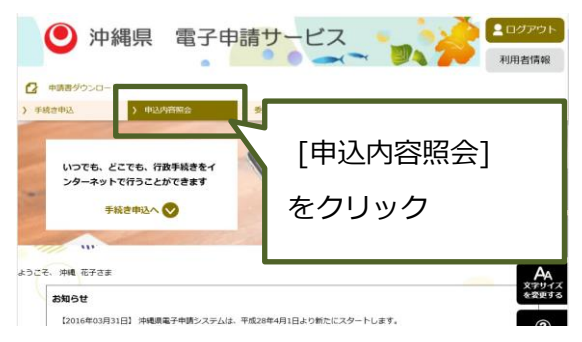

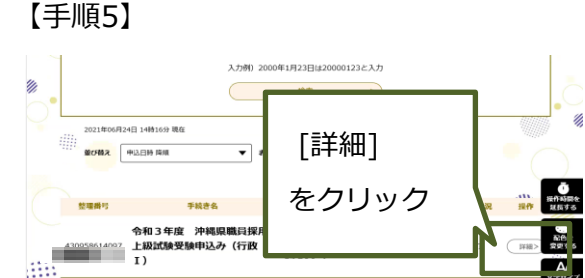

## 【手順6】

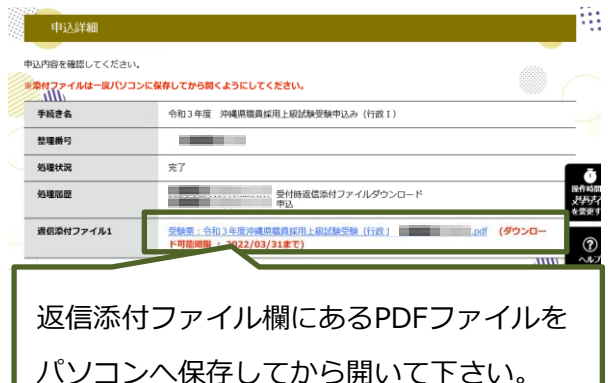

## 【手順7】

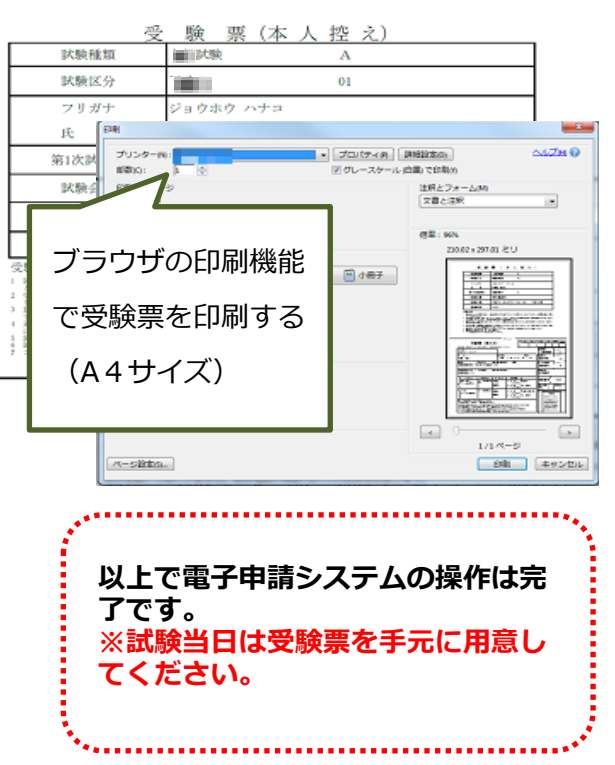